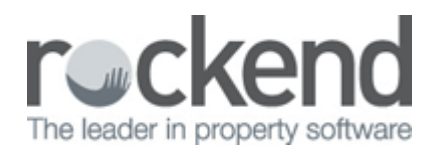

### 

# How to Generate an Account Sale in REST Professional

### **Overview**

The Account Sale is specifically designed for Victorian users and prints a sales statement for the Vendor which shows:

- [] The deposit taken Counts each transaction that uses Type Deposit.
- [] The commission amount including GST entered in the Financial Tab of the Sales Detail
- [] The advertising amount including GST entered as the budget amount in the Property Tab of the Sales Details
- [] The settlement amount due to the vendor which is calculated as the deposit minus the commission and advertising

#### Steps

#### 1. Go to Reports > Sales > Account Sales

Select Criteria as required:

- [] You can select All Vendors, a range or select a specific Vendor.
- [] Group If sales groups are setup, select the required group
- 🛛 Status You can filter this by the status of the sale
- [] Salesperson You can filter this by select All or a particular salesperson
- 🛛 Type This can be sent to Vendor, Vendors Solicitor or both
- [] Print comments If global statement comments setup, tick this box to include the comment at the bottom of the account sales.
- [] Incl Completed/fallen over Tick if you would like sales that are marked as completed fallen over

| account Sales              | 23                                                  |
|----------------------------|-----------------------------------------------------|
| Selection                  | Advanced                                            |
| Month to Print Current -   | Group                                               |
| © All                      | Status 🗐 🗸                                          |
| Range Start at Alpha Index | Salesperson All                                     |
| Finish at Alpha Index      |                                                     |
| Select                     | Print comments                                      |
|                            |                                                     |
|                            | Incl. Completed/Fallen Over                         |
| Orientation Fort Salast    | 🔉 🜔 🌮 🗙                                             |
| F1 F2 F3                   | Print - F12 Preview - F11 Export - F10 Cancel - ESC |

2. Click on print Print-F12 or Preview-F11

14 April 2015

MS ELIZABETH WINDSOR 444 BUCKINHAM PLACE WESTMINSTER WA Agent ABN: 32-456-812-986

# Tax Invoice - Account Sale

| : | 444 BUCKINHAM PLACE |
|---|---------------------|
|   | WESTMINSTER         |
| : | Sally Bowles        |
| : | \$1500000.00        |
|   |                     |

| Details                                                                            | Debit                                  | Credit      |
|------------------------------------------------------------------------------------|----------------------------------------|-------------|
| Full deposit paid by Sally Bowles                                                  |                                        | \$150000.00 |
| * Commission on Sale (inc GST)<br>* Advertising (inc GST)<br>EFT Payment to Vendor | \$30000.00<br>\$5000.00<br>\$115000.00 |             |
|                                                                                    | \$150000.00                            | \$150000.00 |

Total Expenses on this invoice includes GST of \$3181.82 \* Indicates taxable supply

The account sale will show the address of the sale property, purchaser name and sale price, together with the amounts as reflected on the sale card.

**NOTE:** The amounts with a \* include a GST component and reflect the total GST at the bottom of the account sale.

02/02/2016 10:55 am AEDT